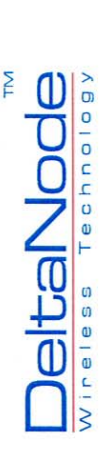

#### Basic installation and

#### Ver 1.2 20070928 configurations

Quick Guide

**Deltanode DAS** 

# Health and safety warnings

- system and should be handled by skilled Deltanode DAS system is an advanced staff.
- More added here

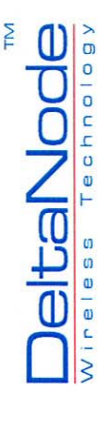

#### Connections

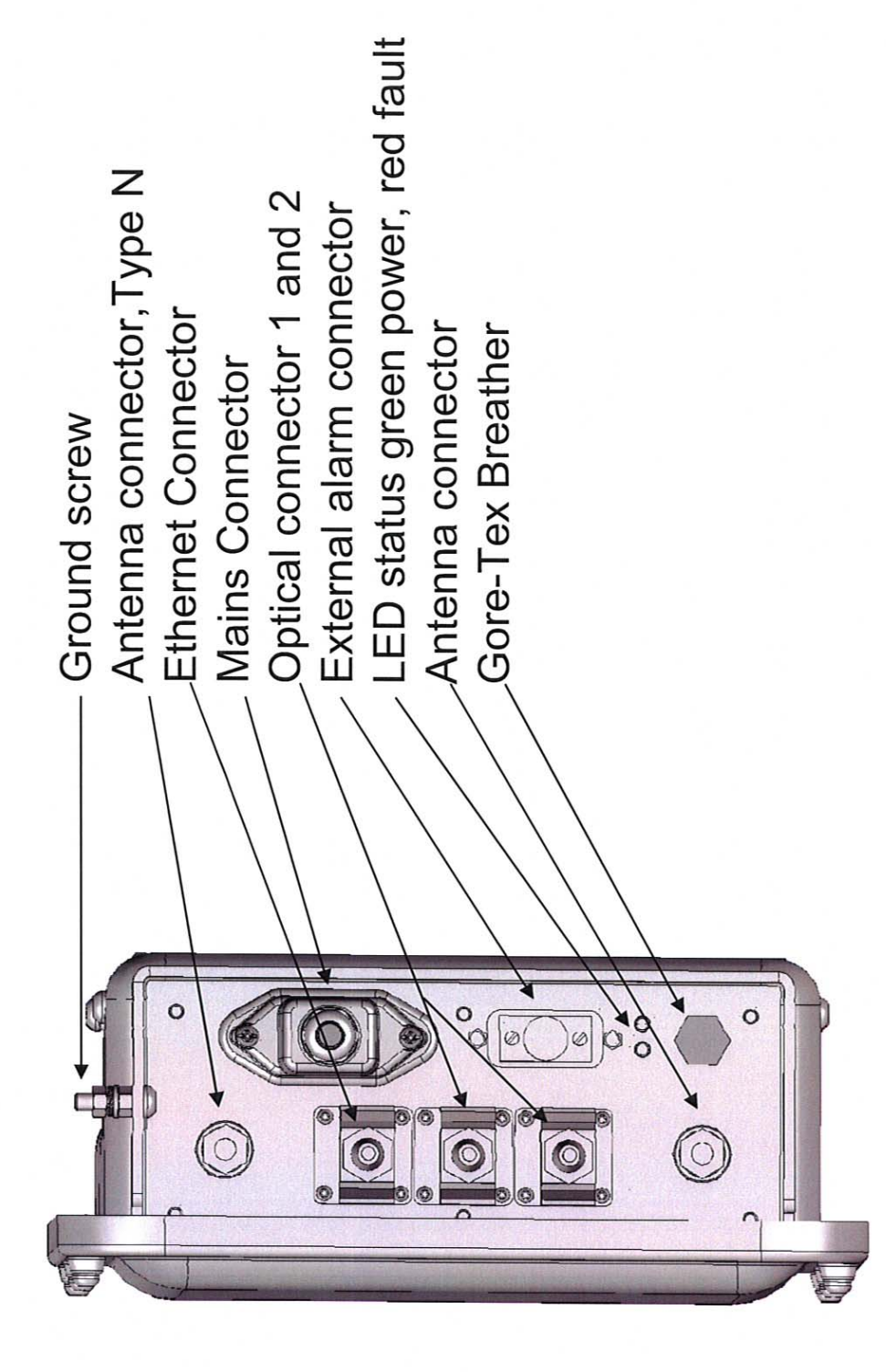

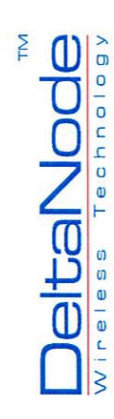

### Mains Connector

- Mak
   as b
   Ground
   Phase
   Zero
- Mains Connector weatherproof type
- Make sure to connect as below

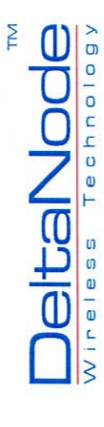

#### Connector types

- Optical connector: dual fiber inlet with SC/APC cut.
- Optic boards are used in the Remote Unit Ethernet: RJ45 connector If two Fiber you need to have an RJ45 splitter to separate into 2 ethernet channels.
  - Antenna: Type N
- connector. Mains: 3 pole C14 connector Ext alarn: 9-pole IP67 D-sub female

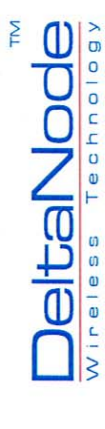

### Welcome to FOR

|--|

- Type IP adress 168.192.0.201 to access FOR if the PC is connected to the Remoteunit
  - First page after log-in
- Webserver for the remote unit is in the FOR (Fiber optic Remote)

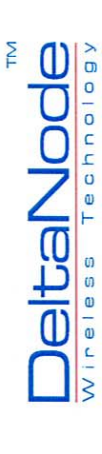

#### Manually configured, remote over fiber

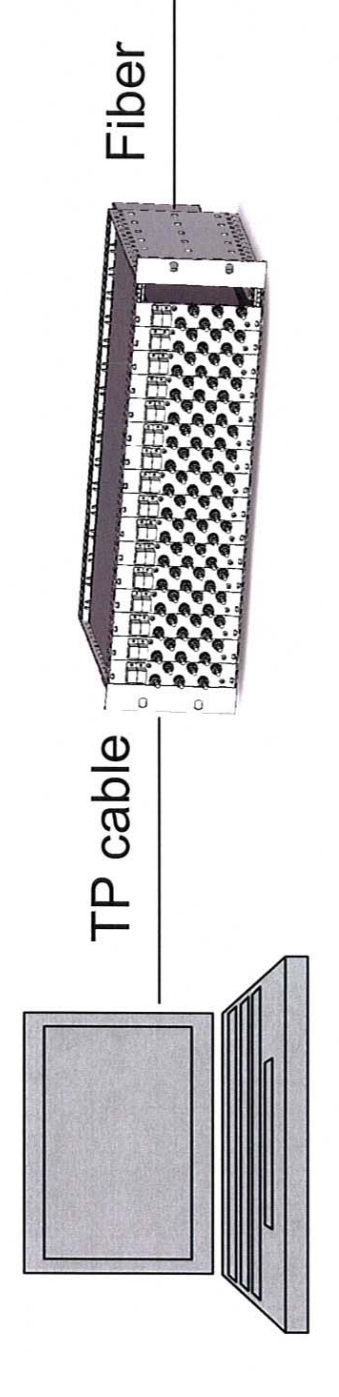

Alternative IP adress 192.168.1.150 Default GW 192.168.1.201

IP adress 192.168.1.201 Default GW for Remote Located at FOI

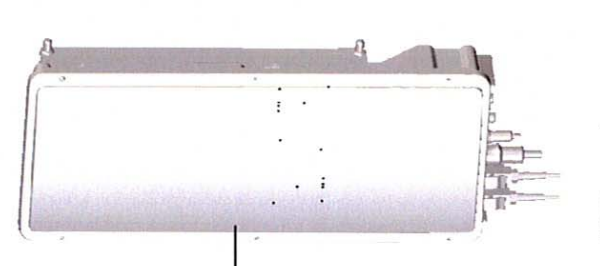

IP adress 10.0.34.8

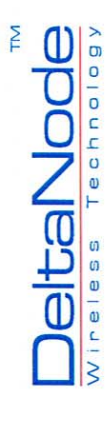

#### Opto, Status

 Shows values at FOR board

 RF signal level uplink shows uplink power into the laser diode.

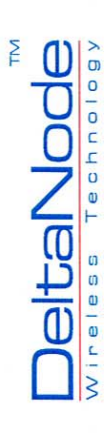

#### **Opto, Settings**

| Elle Edle View Favorie<br>Stadt - 🕥 💌 | - Microsoft Internet Explorer                              |                                | ×       |
|---------------------------------------|------------------------------------------------------------|--------------------------------|---------|
| 3ad - 6) - 2                          | arthes Ioois Liep                                          |                                | **      |
|                                       | 💌 🙋 🎊 🖉 Sawath 🙀 Favoritan 🗐 😂 👼 🗃 - 🔜 🏭 🕉                 |                                |         |
| 2021 201/ CHILL 010.00                | /102/01/20                                                 | 9                              | Linko * |
| -2 - IX                               | 💌 Sawon Wee 🔹 🌽 🐨 📾 Maal 🔹 🖓 Nahool 🔹 🦞 Fanzany Sports 👻 🖗 | ootball • 📦 Games •            | **      |
| Delta Node<br>Momana                  | Opto Gain/Att. Settings                                    |                                |         |
| RF Units 1 05M 1900                   | Parameter Value Status                                     |                                |         |
| Lynts                                 | Gan Downlink [29.5] db                                     |                                |         |
| Advanced Topical                      | Gain uptirk 20 db                                          |                                |         |
| 19100141                              | RF CH YM © NO O                                            |                                |         |
|                                       | Submit I                                                   |                                |         |
|                                       |                                                            |                                |         |
|                                       |                                                            | No. of the local sector of the |         |
| g-bin/contat                          |                                                            | C Internot                     | -       |

- Set FOR board gain measured as opto signal in and RF signal out to VGA and vice versa for uplink
  - Max 20 dB
- 0,5 dB steps

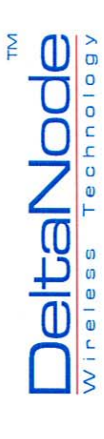

#### Opto, Testpoints

|               | ł.                                                                                               | Go Litio "       | "                 |         |                                                                                                    | 1          |
|---------------|--------------------------------------------------------------------------------------------------|------------------|-------------------|---------|----------------------------------------------------------------------------------------------------|------------|
|               |                                                                                                  | 1                | · @ Games -       |         |                                                                                                    | D Inturnot |
|               |                                                                                                  |                  | G Footbal         |         |                                                                                                    |            |
|               |                                                                                                  |                  | V Fantasy Sports  |         |                                                                                                    |            |
|               | 2<br>2<br>2<br>2<br>3<br>2<br>3<br>3<br>3<br>3<br>3<br>3<br>3<br>3<br>3<br>3<br>3<br>3<br>3<br>3 |                  | - Internet with - |         |                                                                                                    |            |
|               | E<br>1                                                                                           |                  | - 19941ES @ - 1   |         |                                                                                                    |            |
| lorer         | entres                                                                                           |                  | 1 E -             |         | Ro Ba-E                                                                                                    |            |
| rnet Expl     | and Yr                                                                                           |                  | - delv row        | atus    | Value<br>11117 V CLI 111 V CLI 111 V CLI 111 V CLI 111<br>1112 V CLI 111 V CLI 111 V CLI 111 V CLI 111<br>1112 V L CLI 111 V CLI 111 V |            |
| crosoft Intel | Took Hep                                                                                         | /102             |                   | Opto st | Technologic<br>Technologic<br>Participation<br>Technologic<br>Participation<br>Review<br>Review<br>Review                                                                                                    |            |
| Board - Mic   | View Ferortes                                                                                    | 41 //142 1/201 2 |                   | Node    |                                                                                                    |            |
| ₫F.O.R.       | File Edit -                                                                                      | Actroc of        | 1. 1.             | Delta   | IR Lunis (S)<br>Number<br>Administration                                                                                                    | Done       |

Testpoints at the FOR Board

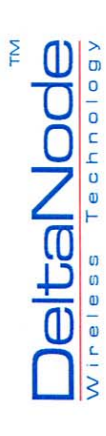

### Opto, Link status

| In. Co Co Vanada Co Vanada - Co Ala Vanada - Co Vanada - Co Vanada | Burdh Yr Fannia, S. S. S. S. S. S. S. S. S. S. S. S. S.                                                                                                    |                                          | antisky Sports • 😪 Football • 🤤 Games |                      |                                                 |    |      |       |   |
|----------------------------------------------------------------------------------------------------|----------------------------------------------------------------------------------------------------|------------------------------------------|---------------------------------------|----------------------|-------------------------------------------------|----|------|-------|---|
|                                                                                                    | The set of the set of the set of | 1. 1. 1. 1. 1. 1. 1. 1. 1. 1. 1. 1. 1. 1 | 🗐 - 🍁 - 🙆 🔤 Mail - 🕲 My Yahool - 🦞 Fa | nication link status | T2:AL:06.10.10.44 URABIONED<br>-L0 MMa<br>9 dam | au | <br> | 000 - | - |

Shows status of the communication link on the fiber

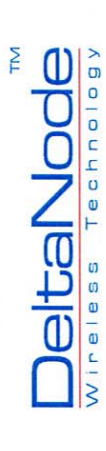

### **RF Unit, RF status**

| use () He was not not the second of the second of the seco | Search W<br>Rf Status<br>Countifick<br>Start frequency<br>Start frequency                                                                                                    | Pab - 🏈 🖬 - 🕼                                                                                                    | calimaii 🔹 🕲 hy Yahool 👻 Pantasy Sports | 8                        |
|----------------------------------------------------------------------------------------------------|----------------------------------------------------------------------------------------------------|----------------------------------------------------------------------------------------------------|-----------------------------------------|--------------------------|
| Yr · · ·<br>Delta Norle<br>monsten<br>eno                                                                                                    | Search W<br>Rf Slatus<br>Duvolick<br>Start frequency<br>Stop frequency                                                                                                    | Pab - 🖉 🖬 - 🕼                                                                                                    | 🖅 Mail 🔹 🕲 My Yahoot 🔹 🖞 Fantasy Sports |                          |
| Delta Nocle<br>monanen<br>et una 16º sona<br>erto<br>sona                                                                                                    | Rf Slatus<br>Dowellek<br>Start frequency<br>Stop frequency                                                                                                    | Current value:                                                                                                    |                                         | s - Gerocoal - 📦 Games - |
| information<br>B Units 1 of * * ****<br>OPTO 19 Saturda<br>OPTO 19 Saturda<br>Ventras                                                                                                    | Downlink<br>Start frequency<br>Stop frequency                                                                                                    | Current value:                                                                                                    |                                         |                          |
| PE Units 1 Gen 2000<br>DPTO<br>Venta<br>Reamced                                                                                                    | Start frequency<br>Stop frequency                                                                                                    | A REAL PROPERTY AND A REAL PROPERTY AND A REAL PROPERTY A REAL PRO | Unit:                                   |                          |
| PPTO 10 Sunda<br>Wents<br>Mannced                                                                                                    | Stop frequency                                                                                                    | 1930 00000                                                                                                    | Mtr                                     |                          |
| verits                                                                                                    | A REAL PROPERTY AND A REAL PROPERTY AND A REAL | 1990.00000                                                                                                    | Mic                                     |                          |
| dumced                                                                                                    | RF BDK                                                                                                    | 12.0                                                                                                    | 41m                                     |                          |
|                                                                                                    | Eat call                                                                                                    | 1000 K0.0                                                                                                    |                                         |                          |
|                                                                                                    | Max cain                                                                                                    | 20.0                                                                                                    |                                         |                          |
| and the second second se                                                                                                    | Gan                                                                                                    | 30.02                                                                                                    |                                         |                          |
| Carlo and American                                                                                                    | Output power                                                                                                    |                                                                                                    | dDm                                     |                          |
| The second second secon | UDINK 1                                                                                                    | Current value:                                                                                                    | Crite                                   |                          |
| A THE A PARTY                                                                                                    | Start frequency                                                                                                    | 1850.00000                                                                                                    | AH7                                     |                          |
|                                                                                                    | Stop frequency                                                                                                    | 1910 00000 0191                                                                                                    | 10 r                                    |                          |
| and the second second s | RF link                                                                                                    | of                                                                                                    | したというないないないのである                         |                          |
|                                                                                                    | ALC threshold                                                                                                    | 0.0                                                                                                    | dbm                                     |                          |
|                                                                                                    | Sot gain                                                                                                    | 40.0                                                                                                    | 68                                      |                          |
|                                                                                                    | Max quin                                                                                                    | 0.0.4                                                                                                    | db                                      |                          |
| and the second second s | Gen                                                                                                    | 0.02                                                                                                    | 99                                      |                          |
| Alter Tendence                                                                                                    | Output power                                                                                                    | A support of the support of the                                                                                                    | dam                                     |                          |
|                                                                                                    | Reland                                                                                                    |                                                                                                    |                                         |                          |
|                                                                                                    | Periodic                                                                                                    |                                                                                                    |                                         |                          |

- Status menu
- Shows measured values at the remote's RF parts

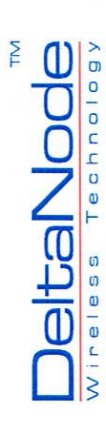

## **RF Unit, RF Config**

| remaine 🧐 🔗 👼 🗷 - 📑 🛍 🍣                                  |                              | o - 🖉 🖥 - 🏨 - 🔘 Galital - 🕲 My Yahood - 🦞 Fantasy Sports - 😪 Football - 🥝 |                  | of value: New value: Unit: | 000            | 32.0 (dbm)                                                                                                    |         | nt valuer Rev value) Undo<br>40.0 | 0.0 dtm | 300            |                          |        |     |  |                                                                                                    |  |  |  |  |
|----------------------------------------------------------|------------------------------|---------------------------------------------------------------------------|------------------|----------------------------|----------------|----------------------------------------------------------------------------------------------------|---------|-----------------------------------|---------|----------------|--------------------------|--------|-----|--|----------------------------------------------------------------------------------------------------|--|--|--|--|
| Edit Zjaw Fgyortan Iook Lap<br>Back - 🙄 🔌 🙆 🏠 🔎 Saardi 🚀 | /102 07051 201// child 😰 200 | T - 2-                                                                    | elta Node contrk | matten Parameter Curren    | nits 1 Gs rann | ALC Revel ALC Revel ALC Re | Lbink 1 | Connection Contract               | ALC HIM | HNV ALC Invest | set uplinit in on O or a | Submit | Eel |  | and the second second se |  |  |  |  |

- Set RF gain downlink (from FOR board output to antenna connector) max ~80 dB
  - Set RF gain uplink (from antenna connector to FOR board input) max ~50 dB
- Set ALC threshold in dBm for downlink
- Set threshold is related to the antenna connector for the downlink ALC. The signal level corresponds to output from VGA for uplink

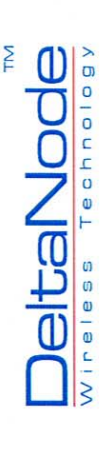

### **RF Unit, Hardware**

| A bord tautorite<br>Terraria de la curración de la curración de la curación de la curración de la curración de l | RF uplies 0                                                                                                    | Incut voltado 124/70 v                                                                                                    | Test borkt dit Current volun Urbit                                                                                                    | v()a hoard to stoorts                                                                                                    | 20 0 0 0 0 0 0 0 0 0 0 0 0 0 0 0 0 0 0                                                                                                     | Description of the second second seco                                                                                                    | Configuration ld: Current ualue Units                                                                                                    | ] they /1400 1560 2017                                                                                                    | • 🖸 📓 🖏 🖉 Sauch 🛠 Faraita 🕹 🗟 • 😓 🗷 - 🗾 🛍 🕉                                                                                                    |                       | Contrast for a contrast for a contra |
|----------------------------------------------------------------------------------------------------|----------------------------------------------------------------------------------------------------|----------------------------------------------------------------------------------------------------|----------------------------------------------------------------------------------------------------|----------------------------------------------------------------------------------------------------|----------------------------------------------------------------------------------------------------|----------------------------------------------------------------------------------------------------|----------------------------------------------------------------------------------------------------|----------------------------------------------------------------------------------------------------|----------------------------------------------------------------------------------------------------|-----------------------|----------------------------------------------------------------------------------------------------|
|                                                                                                    | Margine 12         off         -           Of the photomer         0         0           OL to generative         0         0           U. to generative         0         0           U. to generative         0         0           U. to generative         0         0           U. to generative         0         0           U. to generative         0         0           U. to generative         0         0           U. to generative         0         0                                                                                                    | FU distribution         OP         -           FU distribution         0         -           FU distribution         0         -           FU distribution         0         -           FU distribution         0         -           FU distribution         0         -           L1 distribution         0         -           L2 distribution         0         -           L3 distribution         0         -           L4 distribution         -         -                                                                                                    | Mathematical         Lation         C           Department         Lation         C           Department         C         C           Department         C         C           Department         C         C           Department         C         C           Department         C         C           Department         C         C           Department         C         C           Department         C         C           Department         C         C           Department         C         C           Department         C         C           Department         C         C           Department         C         C           Department         C         C                                                                                                    | The point of<br>the point of<br>the point of the point of<br>the point of the point of the poin | Via tovot tis stort tis<br>Tree port di<br>Tree port di<br>Tree                        | Tento         Tento         Tento <th< td=""><td>The second is a second in the second is a second is a second is second is second is second is a second is a second is a s</td><td>■ Nordel     ■ Nordel     ■ Nordel     ■ Nordel     ■ Nordel     ■ Nordel     ■ Nordel       ■ Nordel     Community Longwardtin     ■ Nordel     ■ Nordel     ■ Nordel     ■ Nordel     ■ Nordel       ■ Nordel     Community Longwardtin     ■ Nordel     ■ Nordel     ■ Nordel     ■ Nordel     ■ Nordel       ■ Nordel     Community Longwardtin     ■ Nordel     ■ Nordel     ■ Nordel     ■ Nordel     ■ Nordel       ■ Nordel     Explored     ■ Nordel     ■ Nordel     ■ Nordel     ■ Nordel     ■ Nordel     ■ Nordel     ■ Nordel       ■ Nordel     Explored     ■ Nordel     ■ Nordel     ■ Nordel     ■ Nordel     ■ Nordel     ■ Nordel     ■ Nordel       ■ Nordel     Explored     ■ Nordel     ■ Nordel     ■ Norde</td><td>1000 Hole     Image: Second second seco</td><td></td><td>Americ Automani</td></th<>                                                                                                    | The second is a second in the second is a second is a second is second is second is second is a second is a second is a s                                                                                                    | ■ Nordel     ■ Nordel     ■ Nordel     ■ Nordel     ■ Nordel     ■ Nordel     ■ Nordel       ■ Nordel     Community Longwardtin     ■ Nordel     ■ Nordel     ■ Nordel     ■ Nordel     ■ Nordel       ■ Nordel     Community Longwardtin     ■ Nordel     ■ Nordel     ■ Nordel     ■ Nordel     ■ Nordel       ■ Nordel     Community Longwardtin     ■ Nordel     ■ Nordel     ■ Nordel     ■ Nordel     ■ Nordel       ■ Nordel     Explored     ■ Nordel     ■ Nordel     ■ Nordel     ■ Nordel     ■ Nordel     ■ Nordel     ■ Nordel       ■ Nordel     Explored     ■ Nordel     ■ Nordel     ■ Nordel     ■ Nordel     ■ Nordel     ■ Nordel     ■ Nordel       ■ Nordel     Explored     ■ Nordel     ■ Nordel     ■ Norde                                                                                                    | 1000 Hole     Image: Second second seco                          |                       | Americ Automani                                                                                                    |
|                                                                                                    | Distribution         off         -           Distribution         -         -           Distribution         -         -           Distribution         -         -           Distribution         -         -           Distribution         -         -                                                                                                    | Professional of a constraint of a constraint o | Mathematical         Laboration         C           Mathematical         Laboration         Laboration         Laboration           Mathematical         Laboration         Laboration         Laboration           Mathematical         Laboration         Laboration         Laboration           Mathematical         Laboration         Laboration         Laboration           Mathematical         Laboration         Laboration         Laboration                                                                                                    | The power of the contract volume of the contract volume of the contr                                                                                                    | Via towa traditorits<br>Terrescense<br>Terrescense<br>Terrescen | Monte         Control         Control <thcontrol< th=""> <thcontrol< th=""> <thcon< td=""><td>Terret is to the state of the state of the stat</td><td>Image: Section time in the section of the section of the section</td><td>Image: Arrow recta Data)     Image: Arrow recta Data)     Image: Arrow recta Data)       Image: Arrow recta Data)     Image: Arrow recta Data)     Image: Arrow recta Data)       Image: Arrow recta Data)     Image: Arrow recta Data)     Image: Arrow recta Data)       Image: Arrow recta Data)     Image: Arrow recta Data)     Image: Arrow recta Data)       Image: Arrow recta Data)     Image: Arrow recta Data)     Image: Arrow recta Data)       Image: Arrow recta Data     Image: Arrow recta Data)     Image: Arrow recta Data)       Image: Arrow recta Data     Image: Arrow recta Data)     Image: Arrow recta Data)       Image: Arrow recta Data     Image: Arrow recta Data)     Image: Arrow recta Data)       Image: Arrow recta Data     Image: Arrow recta Data)     Image: Arrow recta Data)       Image: Arrow recta Data     Image: Arrow recta Data)     Image: Arrow recta Data)       Image: Arrow recta Data     Image: Arrow recta Data)     Image: Arrow recta Data)       Image: Arrow recta Data     Image: Arrow recta Data)     Image: Arrow recta Data)       Image: Arrow recta Data)     Image: Arrow recta Data)     Image: Arrow recta Data)       Image: Arrow recta Data)     Image: Arrow recta Data)     Image: Arrow recta Data)       Image: Arrow recta Data)     Image: Arrow recta Data)     Image: Arrow recta Data)       Image: Arrow recta Data)     Image: Arrow recta Data)     Image: Arrow recta Data)&lt;</td><td></td><td>UL 2 los detector</td></thcon<></thcontrol<></thcontrol<> | Terret is to the state of the state of the stat                                                                                                    | Image: Section time in the section of the section of the section                                                                                                    | Image: Arrow recta Data)     Image: Arrow recta Data)     Image: Arrow recta Data)       Image: Arrow recta Data)     Image: Arrow recta Data)     Image: Arrow recta Data)       Image: Arrow recta Data)     Image: Arrow recta Data)     Image: Arrow recta Data)       Image: Arrow recta Data)     Image: Arrow recta Data)     Image: Arrow recta Data)       Image: Arrow recta Data)     Image: Arrow recta Data)     Image: Arrow recta Data)       Image: Arrow recta Data     Image: Arrow recta Data)     Image: Arrow recta Data)       Image: Arrow recta Data     Image: Arrow recta Data)     Image: Arrow recta Data)       Image: Arrow recta Data     Image: Arrow recta Data)     Image: Arrow recta Data)       Image: Arrow recta Data     Image: Arrow recta Data)     Image: Arrow recta Data)       Image: Arrow recta Data     Image: Arrow recta Data)     Image: Arrow recta Data)       Image: Arrow recta Data     Image: Arrow recta Data)     Image: Arrow recta Data)       Image: Arrow recta Data     Image: Arrow recta Data)     Image: Arrow recta Data)       Image: Arrow recta Data)     Image: Arrow recta Data)     Image: Arrow recta Data)       Image: Arrow recta Data)     Image: Arrow recta Data)     Image: Arrow recta Data)       Image: Arrow recta Data)     Image: Arrow recta Data)     Image: Arrow recta Data)       Image: Arrow recta Data)     Image: Arrow recta Data)     Image: Arrow recta Data)<                                                                                                    |                       | UL 2 los detector                                                                                                    |
| Number         Image         Image           Number         2000         0           Number         2000         0                                                                                                    | RF uplie 2 uff                                                                                                    | Presenting of the second second second second second second second second second second second second second se                                                                                                    | Part vettage         12.0/10         0           Part vettage         12.0/10         0           Part vettage         0 <sup>eff</sup> 0           Part vettage         0 <sup>eff</sup> 0           Part vettage         0 <sup>eff</sup> 0           Part vettage         0 <sup>eff</sup> 0           Part vettage         0 <sup>eff</sup> 0                                                                                                    | Tare point di<br>Tare point di<br>Parameterza         Currence value         (beh)           Parameterza         Currence value         (beh)           Parameterza         Currence value         (beh)           Parameterza         Currence value         (beh)           Parameterza         Currence value         (beh)           Parameterza         Currence value         (beh)           Parameterza         Currence value         (beh)           Parameterza         Currence value         (beh)           Parameterza         Currence value         (beh)           Parameterza         Currence value         (beh)                                                                                                    | Vial toword in efforcts<br>The solute of a Current wellow in the Current wellow in the Current wellow is the Current wellow is the Curr                                                                                                    | Weat 1 and the section         DA         dB         AD           Uper 1 and the section         (DA         (DA                                                                                                    | Teacher         Teacher         Teacher <t< td=""><td>Image: Source were stated in the state of the state of the state o</td><td>Image: Processor of the second second sec</td><td></td><td>DL log detector</td></t<> | Image: Source were stated in the state of the state of the state o                                                                                                    | Image: Processor of the second second sec                 |                       | DL log detector                                                                                                    |
| May         Attribution         a         dfme           0.1         0.0         0.0         0.0         0.0           0.1         0.0         0.0         0.0         0.0           0.1         0.0         0.0         0.0         0.0           0.0         0.0         0.0         0.0         0.0           0.0         0.0         0.0         0.0         0.0                                                                                                    |                                                                                                    | It dominication of the second second  | Instruction         124/0         0           Instruction         124/0         0           Profession         124/0         0           Profession         0         0                                                                                                    | Terr sent di<br>Terre sent di<br>Immersion         Current cellini         (beh)           Privation         212,00<br>0,000,00         0,00<br>0,000           Privation         0,00<br>0,000         0,000                                                                                                    | Visit Rowof the Stron Crts<br>The power distribution<br>The power distribution of the strong distribution of the strong distribution of                                                                                                    | Matching         Direct Structure         Direct Structure <thdirect structure<="" th=""></thdirect>                                                                                                    | Constraint         Constraint         Constra                                                                                                    | ▲     ▲     ▲     ●     ▲     ●     ●     ●     ●     ●     ●     ●     ●     ●     ●     ●     ●     ●     ●     ●     ●     ●     ●     ●     ●     ●     ●     ●     ●     ●     ●     ●     ●     ●     ●     ●     ●     ●     ●     ●     ●     ●     ●     ●     ●     ●     ●     ●     ●     ●     ●     ●     ●     ●     ●     ●     ●     ●     ●     ●     ●     ●     ●     ●     ●     ●     ●     ●     ●     ●     ●     ●     ●     ●     ●     ●     ●     ●     ●     ●     ●     ●     ●     ●     ●     ●     ●     ●     ●     ●     ●     ●     ●     ●     ●     ●     ●     ●     ●     ●     ●     ●     ●     ●     ●     ●     ●     ●     ●     ●     ●     ●     ●     ●     ●     ●     ●     ●     ●     ●     ●     ●     ●     ●     ●     ●     ●     ●     ●     ●     ●     ●     ●     ●     ●     ● </td <td>Imp. //WO KEAD CML     Imp. //WO KEAD CML     Imp. //WO KEAD CML     Imp. //WO KEAD CML       Imp. //WO KEAD CML     Imp. //WO KEAD CML     Imp. //WO KEAD CML     Imp. //WO KEAD CML       Imp. //WO KEAD CML     Imp. //WO KEAD CML     Imp. //WO KEAD CML     Imp. //WO KEAD CML       Imp. //WO KEAD CML     Imp. //WO KEAD CML     Imp. //WO KEAD CML     Imp. //WO KEAD CML       Imp. //WO KEAD CML     Imp. //WO KEAD CML     Imp. //WO KEAD CML     Imp. //WO KEAD CML       Imp. //WO KEAD CML     Imp. //WO KEAD CML     Imp. //WO KEAD CML     Imp. //WO KEAD CML       Imp. //WO CML CML     Imp. //WO CML     Imp. //WO KEAD CML     Imp. //WO KEAD CML       Imp. //WO CML CML     Imp. //WO CML     Imp. //WO CML     Imp. //WO CML       Imp. //WO CML CML     Imp. //WO CML     Imp. //WO CML     Imp. //WO CML       Imp. //WO CML CML     Imp. //WO CML     Imp. //WO CML     Imp. //WO CML       Imp. //WO CML CML     Imp. //WO CML     Imp. //WO CML     Imp. //WO CML       Imp. //WO CML CML     Imp. //WO CML     Imp. //WO CML     Imp. //WO CML       Imp. //WO CML CML     Imp. //WO CML     Imp. //WO CML     Imp. //WO CML       Imp. //WO CML     Imp. //WO CML     Imp. //WO CML     Imp. //WO CML       Imp. //WO CML CML     Imp. //WO CML     Imp. //WO CML     Imp. //WO CML       Imp. //WO CML CML<td></td><td>P.F. uplick 2</td></td> | Imp. //WO KEAD CML     Imp. //WO KEAD CML     Imp. //WO KEAD CML     Imp. //WO KEAD CML       Imp. //WO KEAD CML     Imp. //WO KEAD CML     Imp. //WO KEAD CML     Imp. //WO KEAD CML       Imp. //WO KEAD CML     Imp. //WO KEAD CML     Imp. //WO KEAD CML     Imp. //WO KEAD CML       Imp. //WO KEAD CML     Imp. //WO KEAD CML     Imp. //WO KEAD CML     Imp. //WO KEAD CML       Imp. //WO KEAD CML     Imp. //WO KEAD CML     Imp. //WO KEAD CML     Imp. //WO KEAD CML       Imp. //WO KEAD CML     Imp. //WO KEAD CML     Imp. //WO KEAD CML     Imp. //WO KEAD CML       Imp. //WO CML CML     Imp. //WO CML     Imp. //WO KEAD CML     Imp. //WO KEAD CML       Imp. //WO CML CML     Imp. //WO CML     Imp. //WO CML     Imp. //WO CML       Imp. //WO CML CML     Imp. //WO CML     Imp. //WO CML     Imp. //WO CML       Imp. //WO CML CML     Imp. //WO CML     Imp. //WO CML     Imp. //WO CML       Imp. //WO CML CML     Imp. //WO CML     Imp. //WO CML     Imp. //WO CML       Imp. //WO CML CML     Imp. //WO CML     Imp. //WO CML     Imp. //WO CML       Imp. //WO CML CML     Imp. //WO CML     Imp. //WO CML     Imp. //WO CML       Imp. //WO CML     Imp. //WO CML     Imp. //WO CML     Imp. //WO CML       Imp. //WO CML CML     Imp. //WO CML     Imp. //WO CML     Imp. //WO CML       Imp. //WO CML CML <td></td> <td>P.F. uplick 2</td>                                                                                                    |                       | P.F. uplick 2                                                                                                    |
| Configuration (c)         Current structure         Current structure                                                                                                    | Configuration (c)         Current calue         Unit           Configuration (c)         Current calue         Unit           Configuration (c)         Current calue         Unit           Configuration (c)         Current calue         Unit           Configuration (c)         Current calue         Unit           Configuration (c)         Current calue         Unit           Configuration (c)         Current calue         Unit           Configuration (c)         Current calue         Unit           Configuration (c)         Current calue         Unit           Configuration (c)         Current calue         Unit           Configuration (c)         Current calue         Current calue           Configuration (c)         Current calue         Current calue           Configuration (c)         Current calue         Current calue           Configuration (c)         Current calue         Current calue           Configuration (c)         Current calue         Current calue           Configuration (c)         Current calue         Current calue           Configuration (c)         Current calue         Current calue           Configuration (c)         Current calue         Current calue           Configuration (c) | Configuration (c)         Configuration (c)         Configuration (c) <thconfiguration (c)<="" th="">         Configuration (c)</thconfiguration>                                                                                                    | Configuration (c)         Curring control         Curring control         Currin c | Configuration (b)         Currents - administration         Currents - administration         Currents -                                                                                                    | Configuration (d)<br>Configuration (d)<br>Configuration                                                                                                   | Configuration (c)<br>Configuration (c)<br>Constitute instrumention                                                                                                    |                                                                                                    | 2- 😺 Severi Vae - 2 🐻 - 4 - 0 🖼 HAM - 10 HA Vahool - 4 Famany Sports - 6 Footaal - 3 Gammas -                                                                                                    | j the product 2011 🖉 and of the control of the control of the con |                       | Common link configuration                                                                                                    |
| NUMB       Community configuration       Community configuration       Configuration       Co                                                                                                    | Nonde         Community Long quait           Community Long quait         Configuration           Configuration         Configuration           Configuration         Configuration                                                                                                    | Norde         Communities configuration           Contraction of configuration         Configuration           Configuration         Configuration           Configuration         Configuration                                                                                                    | Nordeletic         Communities configuration           Contraction         Contraction                                                                                         | Nonde         Contract Nondeatin           Contract Nondeatin         Contract Nondeatin           Contract Nondeatin         Contract Nondeatin           Contract Nondeatin         Contract Nondeatin           Contract Nondeatin         Contract Nondeatin           Contract Nondeatin         Contract Nondeatin           Contract Nondeatin         Contract Nondeatin           Contract Nondeatin         Contract Nondeatin           Contract Nondeatin         Contract Nondeatin                                                                                                    | Norofe     Contract the configuration     Configuration     C                                                                                                    | a NJOJE continuente configuration<br>Configuration<br>Configuration                                                                                                    | a Node commute origentian                                                                                                    |                                                                                                    | ] http://rec.1660.201/                                                                                                    | 1<br>0<br>-<br>-<br>- | Search Web - 🖉                                                                                                    |
| 000 n                                                                                                    |                                                                                                    | A 048                                                                                                    | N Link                                                                                                    |                                                                                                    | 10 01 00                                                                                                    | 0.9 db                                                                                                    | Unit                                                                                                    |                                                                                                    | . E                                                                                                    | 2 0000 200            | Gurrenc color<br>Currenc color<br>Currenc color                                                                                                    |

- Shows factory set configurations
- Shows testpoints

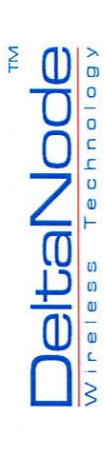

# Advanced, Network settings

|                                                                                                    |            | Back • • • • • • • • • • • • • • • • • • • | Search W<br>Search W<br>Betworr<br>Parameter<br>Padrass<br>Domain name<br>Domain name<br>Domain nam                                              | ob - ∠ = + • • • • • • • • • • • • • • • • • •                                                                                                    | Laboration Contraction Contrac | hy varon - A Fantany S                                                                                                    |
|----------------------------------------------------------------------------------------------------|------------|--------------------------------------------|----------------------------------------------------------------------------------------------------|----------------------------------------------------------------------------------------------------|----------------------------------------------------------------------------------------------------|----------------------------------------------------------------------------------------------------|
|                                                                                                    |            |                                            | Search W<br>Betwort<br>Presenter<br>Parameter<br>Danan name<br>Danan name<br>Danan n | 00 - 2 (1 - 1)<br><b>k Settii</b><br>hyv met<br>101,195<br>101,195<br>10 | © Enhall • ©<br>Value<br>submit                                                                                                    | Apy Vancel - Y Fentuary S                                                                                                    |
|                                                                                                    |            | · e.                                       | Search W<br>Networ<br>Parameter<br>Notiviane<br>Notiviane<br>Danian Ame<br>Danian Ame<br>Daniana Ame<br>Danian Ame<br>Danian Ame<br>Da                                                                                                    | bb - ∠ (1 + 4)<br><b>k Setti</b><br>10: 195<br>13: 160 0. 201<br>13: 160 0. 201<br>13: 160 0. 201<br>13: 160 0. 201<br>13: 160 0. 201<br>13: 160 0. 201<br>13: 160 0. 201<br>14: 16: 16: 16: 16: 16: 16: 16: 16: 16: 16                                                                                                    | C CIANI - C                                                                                                    | Vy Yarool - V Fantuar S                                                                                                    |
|                                                                                                    |            | alta Mente                                 | Network<br>Perameter<br>Hottname<br>Domain name<br>Die DHOP for ETHO<br>Cale Ip for ETHO<br>Gatwary IP Address                                                                                                    | K Settii<br>(cr.198<br>by mt<br>192 un 0 201<br>vs 0 to 0<br>to 0 to 0<br>2 255 255 0                                                                                                    | Value                                                                                                    | eteres and a second second sec |
|                                                                                                    |            | mation                                     | Parameter<br>Hostname<br>Domain name<br>Domain name<br>De DHOP for ETHO<br>Calcip for ETHO<br>Gateway IP Address<br>Nethnask                                                                                                    | [co:1985<br>bgw met<br>192. 168. 0. 201<br>∀es O No O<br>Yes O No O<br>255. 255. 265. 0                                                                                                    | Value                                                                                                    | ten en en en en en en en en en en en en e                                                                                                    |
|                                                                                                    |            | nts 1 GSM 1900 P                           | Peremeter<br>Hothame<br>Danain name<br>Danain name<br>Danain name<br>Calcip for ETHO<br>Calcip for ETHO<br>Gataway IP Address<br>Methadk                                                                                                    | for:1985<br>bgv. met<br>192. 160. 0. 201<br>Yes ⊖ No ⊙<br>Yes ⊖ No ⊙<br>255. 255. 255. 0                                                                                                    | Value<br>submit                                                                                                    | lans                                                                                                    |
|                                                                                                    |            |                                            | Hostname<br>Domain name<br>IP Address<br>Use DHCP for ETHO<br>Calc ip for ETHO<br>Gatawar IP Address<br>Netmask                                                                                                    | Lor:1985<br>Lor:1985<br>1927 met<br>1927 met<br>1927 160 0.201<br>Yes O No O<br>Yes O No O<br>255. 255. 255. 0                                                                                                    | submit                                                                                                    |                                                                                                    |
|                                                                                                    |            | • •                                        | Domain name<br>IP Address<br>Use DHCP for ETHO<br>Calc Ip for ETHO<br>Gataway IP Address<br>Netmask                                                                                                    | bgv.net<br>192.168.0.201<br>Yes О но ⊙<br>Yes 0 но ⊙<br>255.255.255.055.0                                                                                                    | Submit                                                                                                    |                                                                                                    |
| Database         192-140-0.201           De Det Per Ferre         No.0           De Det Det Det Det Det Det Det Det Det D |            | nced -                                     | IP Address<br>Use DHCP for ETH0<br>Calc ip for ETH0<br>Gataway IP Address<br>Netmask                                                                                                    | 192.168.0.201<br>Yes O No O<br>Yes O No O<br>255.255.255.0                                                                                                    | Submit                                                                                                    |                                                                                                    |
|                                                                                                    |            |                                            | Use DHCP for ETHO<br>Calc ip for ETHO<br>Gateway IP Address<br>Netmask                                                                                                    | Yes O No O                                                                                                    | Submit                                                                                                    |                                                                                                    |
|                                                                                                    |            |                                            | Calc ip for ETHO<br>Gateway IP Addrass<br>Netmask                                                                                                    | Yes O No O                                                                                                    | Submit                                                                                                    |                                                                                                    |
|                                                                                                    |            |                                            | Gataway IP Address<br>Netmask                                                                                                    | 255.255.255.0                                                                                                    | Submit                                                                                                    |                                                                                                    |
| Memorie 255: 255: 0                                                                                                    | Jose 201 0 | - In and and                               | Netmask                                                                                                    | 255.255.255.0                                                                                                    | submit                                                                                                    | П                                                                                                    |
|                                                                                                    |            |                                            | The second second                                                                                                    |                                                                                                    | Submit                                                                                                    |                                                                                                    |
|                                                                                                    |            |                                            |                                                                                                    |                                                                                                    | ]                                                                                                    |                                                                                                    |
|                                                                                                    |            |                                            | A new work and the second second seco                                                                                                    |                                                                                                    |                                                                                                    |                                                                                                    |
|                                                                                                    |            | 1                                          |                                                                                                    |                                                                                                    |                                                                                                    |                                                                                                    |
|                                                                                                    |            |                                            |                                                                                                    |                                                                                                    |                                                                                                    |                                                                                                    |

- Enter IP settings for the Remote unit 192.168 series When BGW is used
  - When BGW is used set DHCP and Calc IP in "Yes"

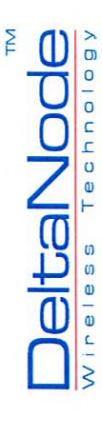

# Advanced, ETS netw setup

|  |                                                                                                    | 0.201/ Search web + 2/ 13+ 4+ 6 (2Mail + 60/ V | hool • V Fantaev Sports • ( | A Football • 19 C | Co Co |
|--|----------------------------------------------------------------------------------------------------|------------------------------------------------|-----------------------------|-------------------|-------|
|  | Jelos Node                                                                                                    |                                                |                             |                   |       |
|  | ormation                                                                                                    | Fiber Network Settings                         |                             |                   |       |
|  | Units 1 GSM 1900 +                                                                                                    |                                                |                             |                   |       |
|  | 10                                                                                                    | Parameter Value Status                         |                             |                   |       |
|  | ants b                                                                                                    | Use DHCP for ETS Yes O No O                    |                             |                   |       |
|  | Anced                                                                                                    | IP Address [10.0.34.8                          |                             |                   |       |
|  |                                                                                                    | Gateway IP Address 10.0.34.1                   |                             |                   |       |
|  |                                                                                                    | Netmask 255.255.254                            |                             |                   |       |
|  | and the second second s | Submit                                         |                             |                   |       |
|  |                                                                                                    |                                                |                             |                   |       |

Enter IP settings for the Fiber optic network 10.0 series When BGW is used

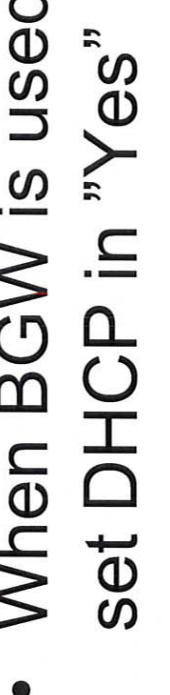

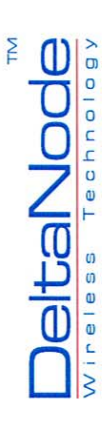

# Advanced, Adv netw settings

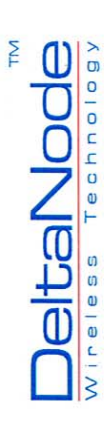

## Advanced, HW units setup

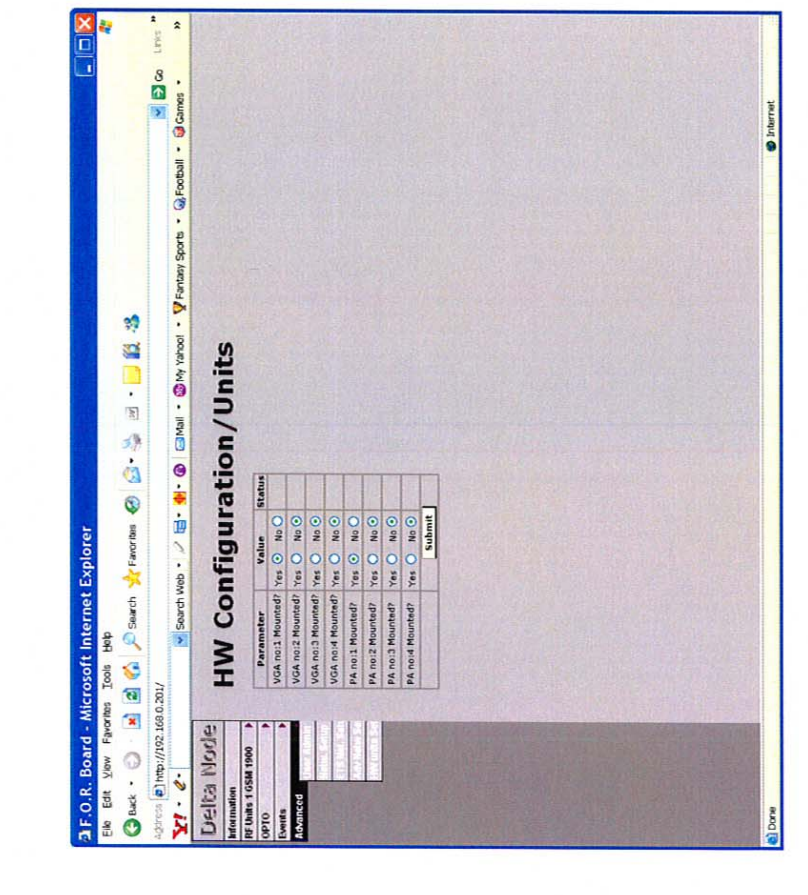

Configuration of the Remote, factory set

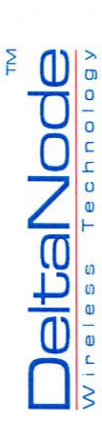

Quick Guide to get started with DAS without BGW

All units have has a WEB interface that you access through a WEB browser, The unit has no DHCP client so the computer that is locally connected must also be configured to have a pre defined static IP Address.

By setting a fixed IP Address in the computer in the same range as the fixed address of the System you can type the units IP address in your browser and log in. (After the timeout your computer will assign itself the selected fixed Address)

The DAS Node has as a factory set 192.168.0.201. This can be changed in the WEB interface. If you get lost you can reset the IP Address to the default by pressing the reset button on the connection board of the Repeater for about 5 seconds.

Enter the IP Address in the browser and hit return, Log in to the Repeater

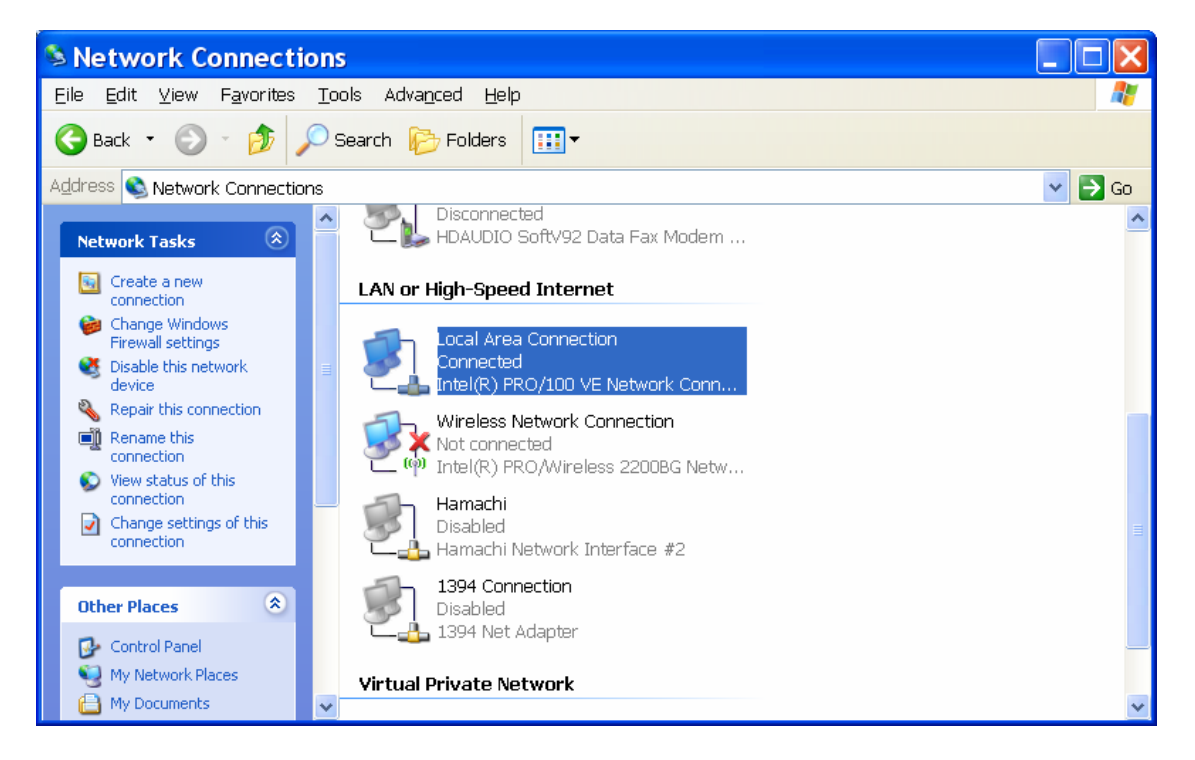

Click Properties of your LAN connection in the Control panel.

| 🗕 Local Area Connection Prope ? 🔀                                                                                                    |
|----------------------------------------------------------------------------------------------------|
| General Authentication Advanced                                                                                                    |
| Connect using:                                                                                                    |
| Intel(R) PRO/100 VE Network Conne                                                                                                    |
| This connection uses the following items:                                                                                                    |
| <ul> <li>✓ Signature</li> <li>✓ Client for Microsoft Networks</li> <li>✓ ② QoS Packet Scheduler</li> <li>✓ ✓ AEGIS Protocol (IEEE 802.1x) v3.1.6.0</li> <li>✓ ✓ Internet Protocol (TCP/IP)</li> </ul> |
| Install Uninstall Properties                                                                                                    |
| Description<br>Transmission Control Protocol/Internet Protocol. The default<br>wide area network protocol that provides communication<br>across diverse interconnected networks.                      |
| <ul> <li>✓ Show icon in notification area when connected</li> <li>✓ Notify me when this connection has limited or no connectivity</li> </ul>                                                          |
| OK Cancel                                                                                                    |

Click properties on the TCP/IP protocol and set the alternative configuration

| Internet Protocol (TCP                                                                    | /IP)Properties ? 🔀  |
|-------------------------------------------------------------------------------------------|---------------------|
| General Alternate Configuration                                                           |                     |
| If this computer is used on more than one network, enter the alternate IP settings below. |                     |
| O Automatic private IP address                                                            |                     |
|                                                                                           |                     |
| <u>I</u> P address:                                                                       | 192.168.0.150       |
| S <u>u</u> bnet mask:                                                                     | 255 . 255 . 255 . 0 |
| Default gateway:                                                                          | · · ·               |
| Preferred DNS server:                                                                     | · · ·               |
| Alternate DNS server:                                                                     |                     |
| Preferred <u>W</u> INS server:                                                            |                     |
| Alternate WI <u>N</u> S server:                                                           |                     |
|                                                                                           |                     |
|                                                                                           |                     |
|                                                                                           | UK Cancel           |